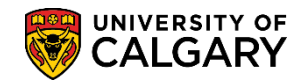

The Extract Postal or Email Address is a custom process designed to allow users to extract postal or email addresses into a comma delimited file which contains name and address information that can be used to generate letters, address labels or emails.

- Click the Campus Community link.
   Campus Community
- 2. Click the Extract Postal/Email Address link. Extract Postal/Email Address
- Adding a new value allows you to create new selection criteria if none has been previously selected. Click the Add a New Value tab.
   Add a New Value
- 4. You will be prompted to enter a Run Control ID. A run control can be any name without spaces and less than 30 characters. After creating the Run Control ID the first time, use Find an Existing Value to locate the ID in the future.

The Run Control ID name does not affect the outcome of the postal extract process. However, if you create a Run Control ID name that includes spaces the batch process will not be successful. **Tip:** Use underscores to join multiple words (e.g. one\_word\_no\_spaces). Click the **Add** button.

| Generate Address E      | Use Find a<br>previously | an Existing Value to search for<br>y saved Run Control ID's. |
|-------------------------|--------------------------|--------------------------------------------------------------|
| Find an Existing Value  | Add a New Value          |                                                              |
| Run Control ID one_word | _no_spaces               | ×                                                            |
| Add                     |                          |                                                              |

## Postal Email Extract

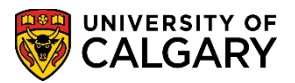

**SA – Student Administration Basics** 

5. In Required Criteria, click the list for Extract Type. There are two types of extracts: **Postal** or **Email**. Sort order can only be used for Email and can be sorted by name. For the Student Selection Criteria, when selecting Admissions, Registration or Input File the bottom menu options will change accordingly. For this example, click the **Postal** list item.

| *In atitutions      |                                 |
|---------------------|---------------------------------|
| "Institution:       | EMail                           |
| *Extract Type:      | Postal Create Communications    |
| *Sort Order:        | Postal V Include if No Address  |
| Name Usage:         | Q                               |
| Address Usage:      | Q                               |
| Communication Speed | Key:                            |
| Student Selection C | iteria                          |
| • Admissions        | ORegistration Other OInput File |
| Admissions Criteria |                                 |
| Required            |                                 |
| A dualit Tamas      | Q                               |
| Admit Term:         |                                 |

6. Click the **Look up Name Usage** button. A list of Name Usages display indicating the various descriptions available. For this example, select **NAME USG 4** Primary Full.

| Look Up Nam    | ne Usage                 |
|----------------|--------------------------|
| Search by:     | Name Usage 🗸 begins with |
| Look Up        | Cancel Advanced Lookup   |
| Search Result  | S                        |
| View 100 First | ④ 1-8 of 8   Last        |
| Name Usage     | Description              |
| NAME USG 1     | Pref First, Prim Full    |
| NAME USG 2     | Pref Full, Prim Full     |
| NAME USG 3     | Pref First, Prim First   |
| NAME USG 4     | Primary Full             |
| NAME USG 5     | Deg Full, Prim Full      |
| UC_NAMEUSG     | UC NAME USAGE            |

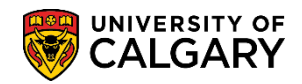

7. Click the **Look up Address Usage** button. A list of Address Usages display and their descriptions. For this example, select **PERM** for Permanent Home Address.

| Look Up Ac    | Idress Usage                 |
|---------------|------------------------------|
| Search by:    | Address Usage 🗸 begins with  |
| Look Up       | Cancel Advanced Lookup       |
| Search Resu   | ults                         |
| View 100      | First 🕙 1-3 of 3 🕑 Last      |
| Address Usage | Description                  |
| HOME          | Current Home Address         |
| MAIL          | Mailing Address (HOME, PERM) |
| PERM          | Permanent Home Address       |
|               |                              |

8. Click the **Look up Admit Term** button. You can scroll to select a specific term you wish to use for the Admissions Criteria or enter the desired term (e.g. 2207 Fall 2020). Enter the desired information into the **begins with** field and press **Look Up** or **Enter**.

| Look    | Up Admit Term                 |                                                              |  |
|---------|-------------------------------|--------------------------------------------------------------|--|
| Searc   | h by: Term begins with 2207   | ×<br>Enter the term directly and<br>press Lookup or Enter or |  |
| View 10 | 0 First 🕢 1-242 of 242 🕩 Last | you can scroll down the                                      |  |
| Term    | Description                   | list of terms.                                               |  |
| 0000    | Beginning of Time             |                                                              |  |
| 0503    | Spring/Summer 1950            |                                                              |  |
| 0507    | Fall/Winter 1950/1951         |                                                              |  |
| 0517    | Fall/Winter 1951/1952         |                                                              |  |
| 0527    | Fall/Winter 1952/1953         |                                                              |  |
| 0537    | Fall/Winter 1953/1954         |                                                              |  |
| 0547    | Fall/Winter 1954/1955         |                                                              |  |
| 0557    | Fall/Winter 1955/1956         |                                                              |  |
| 0567    | Fall/Winter 1956/1957         |                                                              |  |
| 0577    | Fall/Winter 1957/1958         |                                                              |  |
| 0587    | 587 Fall/Winter 1958/1959     |                                                              |  |
| 0593    | Spring/Summer 1959            |                                                              |  |
| 0597    | Fall/Winter 1959/1960         |                                                              |  |
| 0603    | Spring/Summer 1960            |                                                              |  |
| 0607    | Fall/Winter 1960/1961         |                                                              |  |
| 0613    | Spring/Summer 1961            |                                                              |  |
| 0617    | Fall/Winter 1961/1962         |                                                              |  |
| 0623    | Spring/Summer 1962            |                                                              |  |
| 0977    | die oo                        |                                                              |  |

## Postal Email Extract

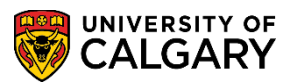

**SA – Student Administration Basics** 

9. Click the **Academic Career** list. There are three options on the Academic Career drop down menu: GRAD (Graduate Students) MED (Medical Students) and UGRD (Undergraduate Students). For this example, click the **UGRD** link.

| dmissions Criteria     |             |           |
|------------------------|-------------|-----------|
| Required               |             |           |
| Admit Term:            | 2207 🔍      | Fall 2020 |
| Academic Career:       | GRAD        |           |
| Optional               | MED<br>UGRD |           |
| * ···** ation \$* *us: |             |           |

- 10. Click the **Application Status** list. There are several options on the Application Program list:
  - Active in Program
  - Admitted
  - Applicant
  - Cancelled
  - Prematriculant
  - Waitlisted

For this example, click the Active in Program list item.

| ptional              |                             |
|----------------------|-----------------------------|
| Application Status:  | Active in Program           |
| Application Program: | Admitted S                  |
| Degree Stream Plan:  | Cancelled<br>Prematriculant |
| Academic Plan:       | Waitlisted                  |

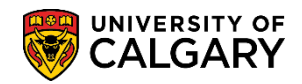

11. Click the **Look up Application Program** button. A list of Academic Programs display. Scroll through the list or type in a few letters of the academic program and press Look Up or Enter to reduce the search (e.g. nu = Nursing). Press **Look Up** or **Enter** and click the Academic Program.

| Look Up Appli             | cation Program                 |                                             |                                                 |      | × |
|---------------------------|--------------------------------|---------------------------------------------|-------------------------------------------------|------|---|
| Search by: A              | cademic Program 🗸 begins with  | nu                                          | ×                                               | Help | ^ |
| Look Up<br>Search Results | Cancel Advanced Lookup         | Type part of<br>Program an<br>or Enter or s | the Academic<br>d press Look Up<br>scroll down. |      |   |
| View 100                  |                                | First 🕚                                     | 1-78 of 78 🕑 Last                               |      |   |
| Academic Program          | Description                    | Short Descripti                             | on Academic Group                               |      |   |
| 2PRG                      | []                             | []                                          | RO                                              |      |   |
| AR2PG                     | Arts Bachelor                  | ARBCH                                       | AR                                              |      |   |
| ARBCH                     | Arts Bachelor                  | ARBCH                                       | AR                                              |      |   |
| AREXG                     | Faculty of Arts                | AREXG                                       | AR                                              |      |   |
| CCBCH                     | Communication & Culture Bach   | CCBCH                                       | CC                                              |      |   |
| CCVIS                     | Comm & Culture Visiting        | CCVIS                                       | CC                                              |      |   |
| ED2PG                     | Education Bachelor             | EDBCH                                       | ED                                              |      | 1 |
| EDBCH                     | Education Bachelor             | EDBCH                                       | ED                                              |      |   |
| EDDIP                     | Education Diploma              | EDDIP                                       | ED                                              |      |   |
| EN2PG                     | Schulich Sch of EN Bachelor    | ENBCH                                       | EN                                              |      |   |
| ENBCH                     | Schulich Sch of EN Bachelor    | ENBCH                                       | EN                                              |      |   |
| ENDIP                     | Schulich School of EN Diploma  | ENDIP                                       | EN                                              |      |   |
| ENEXG                     | Schulich School of Engineering | ENEXG                                       | EN                                              |      |   |
| ENSPC                     | Schulich School of EN Special  | ENSPC                                       | EN                                              |      |   |
| ENVIS                     | Schulich School of EN Visiting | ENVIS                                       | EN                                              |      |   |
| EVEXC                     | Environmental Design Exchange  | EVEXC                                       | EV                                              |      |   |
| EVMTH                     | Environmental Design Mstr Thes | EVMTH                                       | EV                                              | +    |   |
| EVSPT                     | Environmental Design Spec Thes | EVSPT                                       | EV                                              |      |   |
| Finite                    | Cruie Vist 7                   |                                             | r                                               |      |   |

12. Once you have completed the desired selection criteria you can save the criteria (bottom of page) or begin the Run.

| Admissions                    | ○ Registration    | Other OInput File      |  |
|-------------------------------|-------------------|------------------------|--|
| Admissions Criteria           |                   |                        |  |
| Required                      |                   |                        |  |
| Admit Term:                   | 2207 🔍            | Fall 2020              |  |
| Academic Career:              | UGRD 🗸            | Undergraduate Programs |  |
| Optional                      |                   |                        |  |
| Application Status:           | Active in Program | $\sim$                 |  |
| Application Program:          | NUBCH Q           | Nursing Bachelor       |  |
| Degree Stream Plan:           | Q                 |                        |  |
| Academic Plan:                | Q                 |                        |  |
| Optional Criteria             |                   |                        |  |
| Comment for<br>Communication: |                   |                        |  |

## Postal Email Extract

**SA – Student Administration Basics** 

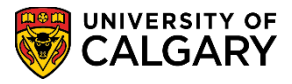

13. Click the **Run** button.

| Extract Email/Pos   | stal Addresses                                        |
|---------------------|-------------------------------------------------------|
| Run Control ID      | one_word_no_spaces Report Manager Process Monitor Run |
| Required Criteria   | Ŵ                                                     |
| *Institution:       | UCALG University of Calgary                           |
| *Extract Type:      | Postal V Create Communications                        |
| *Sort Order:        | Postal V Include if No Address                        |
| Name Usage:         | NAME USG 4 Q Primary Full                             |
| Address Usage:      | PERM Q Permanent Home Address                         |
| Communication Speed | Key:Q                                                 |
| Contract Selection  |                                                       |

14. The Process Scheduler Request enables you to set the run date and time, how often the process runs, output type and format.

Type displays options for output type:

- Web (default) sends all output of the process to the report repository and can be accessed in Report Manager.

- Printer works only when the printer is on a network
- Window opens a new window to monitor the progress of the Run Control.

| For this example | , click the | Window | list item. |
|------------------|-------------|--------|------------|
|------------------|-------------|--------|------------|

| Process Scheduler Request          |                    |                                   |               |                         |
|------------------------------------|--------------------|-----------------------------------|---------------|-------------------------|
| User ID 04274535                   |                    | Run Control I                     | D one_word_n  | o_spaces                |
| Server Name Recurrence Time Zone Q | ✓ Run I<br>✓ Run T | Date 2020/09/17<br>Time 9:21:37AM | ।<br>Res      | et to Current Date/Time |
| Process List                       |                    |                                   | Email         |                         |
| Select Description                 | Process Name       | Process Type                      | File          | *Format Distribution    |
| Address extraction                 | UCCCB001           | SQR Report                        | Web<br>Window | PDF V Distribution      |
|                                    |                    |                                   | ļ             | <b>र्</b>               |
| OK Cancel                          |                    |                                   |               |                         |

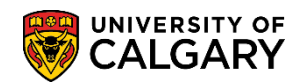

15. Format lists several selections:

- PDF (Default) would be selected if the report were to be distributed to individuals so they cannot modify it.

- CSV allows the data to be converted to Excel in a comma delimited format.

For this example, click the **CSV** list item.

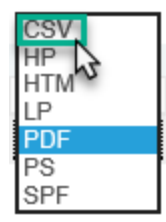

- 16. When all values are entered on Process Scheduler Request, click the **OK** button.
- 17. Since Window was selected, a window displays the process of the Run Control. Queued, Processing and Success display and when the process is complete, Excel will prompt to Open, Save or Save As when using the Windows option.

| Queued →         | Processing | -             | Success      |
|------------------|------------|---------------|--------------|
| Process Name:    | UCCCB001   | Address extra | ction        |
| Process Instance | : 12232077 | Process Type  | : SQR Report |
|                  |            |               |              |

18. When the window option is not selected, you will need to click **Refresh** to monitor the process. When success and posted displays, you can click on the **Details** link.

| View                                                                                                    | Process I                      | Request | For                           |                       |      |                                                             |                             |                                   |                        |
|----------------------------------------------------------------------------------------------------|--------------------------------|---------|-------------------------------|-----------------------|------|-------------------------------------------------------------|-----------------------------|-----------------------------------|------------------------|
| User ID 04274535       Q       Type       Last       1       Days       Refresh         Server       Name       Q       Instance From       Instance To       Instance To         Run Status       Distribution Status       Image: Save On Refresh       Image: Save On Refresh       Image: Save On Refresh |                                |         |                               |                       |      |                                                             |                             |                                   |                        |
| Run                                                                                                    | Status                         |         | ✓ Distributio                 | n Status              |      | Save On Refresh                                             |                             |                                   |                        |
| Run<br>Proc                                                                                                    | Status                         |         | ✓ Distributio                 | n Status              |      | Save On Refresh                                             | w Ali   🖾   🌉               | First 🕙 1                         | of 1 🕑 Las             |
| Run<br>Proc                                                                                                    | Status<br>ess List<br>Instance | Seq.    | Distribution     Process Type | n Status Process Name | User | Save On Refresh      Personalize   Find   Vie Run Date/Time | w All   🔄   📑<br>Run Status | First 1<br>Distribution<br>Status | of 1 🕑 Last<br>Details |

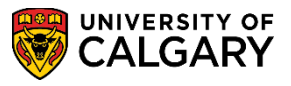

19. On Process Detail, click the **View Log/Trace** link.

| Process                           |                                                               |               |                                                                          |           |                |
|-----------------------------------|---------------------------------------------------------------|---------------|--------------------------------------------------------------------------|-----------|----------------|
| Instan                            | ce 12232077                                                   |               | Type SQR Repo                                                            | ort       |                |
| Nar                               | me UCCCB001                                                   |               | Description Address e                                                    | xtraction |                |
| Run Stat                          | us Success                                                    | Distril       | oution Status Posted                                                     |           |                |
| Run                               |                                                               |               | Update Process                                                           |           |                |
| Run Contr<br>Loca<br>Se<br>Recurr | ol ID one_word_no_spac<br>ation Server<br>erver PSUNX<br>ence | es            | Hold Request Queue Request Cancel Request Delete Request Re-send Content |           | Restart Reques |
| Date/Time                         |                                                               |               | Actions                                                                  |           |                |
| Request                           | Created On 2020/09/17                                         | 9:22:48AM MDT | Parameters                                                               | Transfe   | r              |
| Run Ar                            | nytime After 2020/09/17                                       | 9:21:37AM MDT | Message Log                                                              |           |                |
| Began                             | Process At 2020/09/17                                         | 9:23:19AM MDT | Batch Timings                                                            | M         |                |
| Ended                             | Process At 2020/09/17                                         | 9:23:32AM MDT | View Log/Trace                                                           | _         |                |

20. View Log/Trace includes the File List which lists the **Postal\_extract.csv** file. Click the **Postal\_extract.csv** link.

| /lew Log/Trace                                                                                                    |                                        |                                                                                                    |
|----------------------------------------------------------------------------------------------------|----------------------------------------|----------------------------------------------------------------------------------------------------|
| Report                                                                                                    |                                        |                                                                                                    |
| Report ID 7148654                                                                                                    | Process Instance 1                     | 2232077 Message Log                                                                                   |
| Name UCCCB001                                                                                                    | Process Type                           | QR Report                                                                                             |
| Run Status Success                                                                                                    |                                        |                                                                                                    |
| Address extraction                                                                                                    |                                        |                                                                                                    |
| Distribution Details                                                                                                    |                                        |                                                                                                    |
| Distribution Node PSREPORTS                                                                                                  | Expiration D                           | ate 2020/11/01                                                                                        |
| File List                                                                                                    |                                        |                                                                                                    |
| Name                                                                                                    | File Size (bytes)                      | Datetime Created                                                                                      |
| Destal autrasticau                                                                                                    | 19 693                                 | 2020/09/17 9:23:32.373323AM MDT                                                                       |
| Postal_extract.csv                                                                                                    | 10,000                                 |                                                                                                    |
| Postal_extract_no_address.csv                                                                                                | 129                                    | 2020/09/17 9:23:32.373323AM MDT                                                                       |
| Postal_extract_no_address.csv<br>SQR_UCCCB001_12232077.log                                                                   | 129                                    | 2020/09/17 9:23:32.373323AM MDT<br>2020/09/17 9:23:32.373323AM MDT                                    |
| Postal_extract_no_address.csv<br>SQR_UCCCB001_12232077.log                                                                   | 129<br>1,909<br>639                    | 2020/09/17 9:23:32.373323AM MDT<br>2020/09/17 9:23:32.373323AM MDT<br>2020/09/17 9:23:32.373323AM MDT |
| Postal_extract_no_address.csv<br>SQR_UCCCB001_12232077.log<br>ucccb001_12232077.out<br>Distribute To                         | 129<br>1,909<br>639                    | 2020/09/17 9:23:32.373323AM MDT<br>2020/09/17 9:23:32.373323AM MDT<br>2020/09/17 9:23:32.373323AM MDT |
| Postal_extract_no_address.csv<br>SQR_UCCCB001_12232077.log<br>ucccb001_12232077.out<br>Distribute To<br>Distribution ID Type | 129<br>1,909<br>639<br>*Distribution I | 2020/09/17 9:23:32.373323AM MDT<br>2020/09/17 9:23:32.373323AM MDT<br>2020/09/17 9:23:32.373323AM MDT |

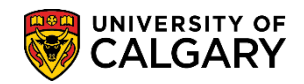

21. You will be prompted to **Open**, **Save** or **Save as**. For this example, click **Open**.

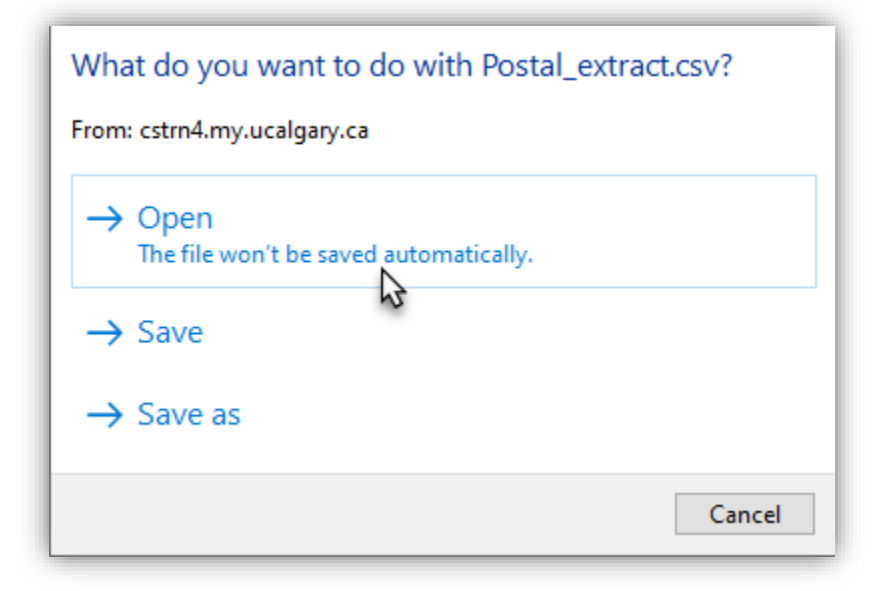

22. Save the file in your preferred location and change the name if desired. *Note: Information has been removed for FOIP reasons.* 

| View Log/Trace    |                                                                                                    |
|-------------------|----------------------------------------------------------------------------------------------------|
| Pepert            |                                                                                                    |
| Report            |                                                                                                    |
| Report ID         |                                                                                                    |
| Name              |                                                                                                    |
| Run Status        | 🖬 🕤 ་ 🗟 ་ 🗧 🛛 Postal_extract.csv [Read-Only] - Excel 📧 - 🗆 🗙                                                                                                    |
| Address extracti  | File Home Insert Page Layout Formulas Data Review View ACROBAT                                                                                                    |
| Distribution      | 🖴 👗 Calibri y 11 y = = = 🔐 General y 🛱 Conditional Formatting y 🖉 Insert y                                                                                                    |
| Distribution      | B I U A A E E E E V S V % ? Format as Table v                                                                                                    |
| File List         | Paste - Cell Styles - Editing                                                                                                    |
| Name              | Clipboard 15 Font 15 Alignment 15 Number 15 Styles Cells                                                                                                    |
| Postal_extract.c  |                                                                                                    |
| SOR UCCCB0        | A1 • I K J J Full NameFirst NameMiddle NameLast NameAddress 1Address •                                                                                                    |
| ucccb001_1223     | A B C D E F G H I J K 🔺                                                                                                    |
| Distribute To     | 1 Full Name First NameMiddle NameLast NameAddress 1Address 2Address 3Address 4CityStatePostalCountryCountry                                                                                                    |
| Distribution ID T |                                                                                                    |
| User              | 3 .<br>A                                                                                                    |
| Return            | 5                                                                                                    |
|                   | 5                                                                                                    |
|                   | 7                                                                                                    |
|                   | 3                                                                                                    |
|                   |                                                                                                    |
|                   | 1                                                                                                    |
|                   | 2                                                                                                    |
|                   | 3                                                                                                    |
|                   | Postal_extract     +     Image: Image: Image |
|                   | Ready 🔠 🗐 🖳 – — 🕂 100%                                                                                                    |

For the corresponding online learning, consult the Student Administration (PeopleSoft Campus Solutions) training website.

## End of Procedure.